# Etapas para alterar as configurações de rede no Cyber Vision Center após a instalação

## Contents

Introdução <u>P. Como alterar as configurações de rede no Cyber Vision Center</u> <u>Opção #1</u> <u>Opção #2</u> <u>Verificando o status da rede</u>

# Introdução

Este documento descreve as etapas necessárias para alterar as configurações de rede em um Cyber Vision Center após a instalação. É aplicável às trilhas de software 3.x e 4.x.

## P. Como alterar as configurações de rede no Cyber Vision Center

A. Há duas maneiras de fazer isso.

### <u>Opção #1</u>

Na CLI central, digite o comando abaixo (o acesso à raiz será necessário)

sbs-netconf

Isso chamará o Assistente para fazer as alterações de configuração. Isso pode ser feito selecionando-se a interface de interesse.

### <u>Opção #2</u>

Navegue até o diretório /data/etc/systemd/network na CLI do servidor.

Os arquivos abaixo devem ser modificados de acordo com a interface que requer uma alteração.

- 00-eth0-static.network (Interface de acesso Web)
- 00-eth1-static.network (Interface de coleta Sensores)

#### Exemplo de conteúdo no arquivo de configuração da interface eth0:

```
root@center:~#
root@center:~# ls -l /data/etc/systemd/network/
total 8
-rw-r--r-- 1 root root 71 Feb 5 17:36 00-eth0-static.network
-rw-r--r-- 1 root root 54 Feb 5 17:37 00-eth1-static.network
root@center:~#
root@center:~# cat /data/etc//systemd/network/00-eth0-static.network
[Match]
Name=eth0
[Network]
Address=10.2.2.78/22
Gateway=10.2.3.254
root@center:~# |
```

#### Verificando o status da rede

A partir do CLI, obtenha acesso à raiz usando â€~sudo -i'

1. Para visualizar a configuração na interface de rede, use ifconfig <Interface>

ifconfig eth0

2. Para exibir a tabela de roteamento IP em formato numérico completo, use

route -n

### Sobre esta tradução

A Cisco traduziu este documento com a ajuda de tecnologias de tradução automática e humana para oferecer conteúdo de suporte aos seus usuários no seu próprio idioma, independentemente da localização.

Observe que mesmo a melhor tradução automática não será tão precisa quanto as realizadas por um tradutor profissional.

A Cisco Systems, Inc. não se responsabiliza pela precisão destas traduções e recomenda que o documento original em inglês (link fornecido) seja sempre consultado.